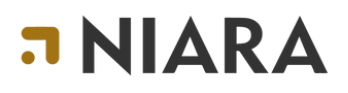

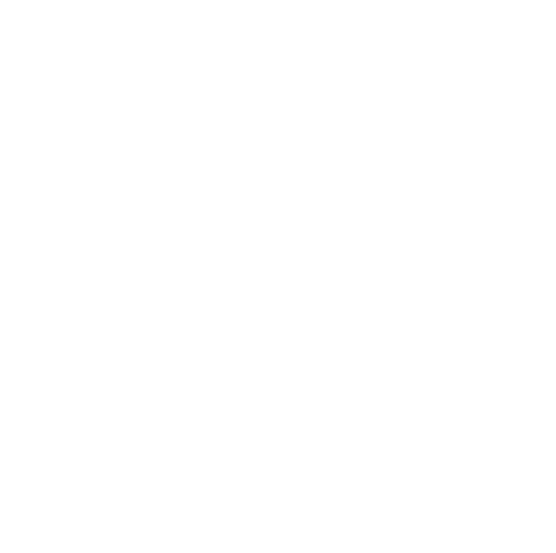

## Guia Básico GERENCIANDO RESERVAS

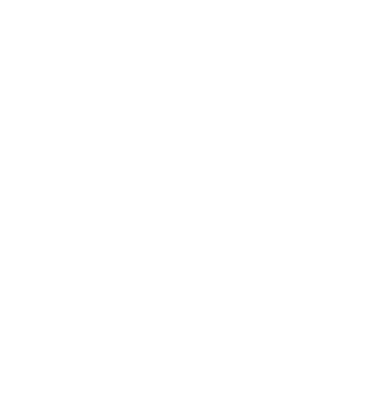

Julho 2024

Através do menu à esquerda na opção 'Viagens' >> Reservas de Hotel, iremos conseguir acompanhar todas as vendas que foram realizadas. Também é possível buscar por uma reserva específica e até mesmo extrair um arquivo em Excel, para ter uma visão melhor das vendas.

| 🖽 Nova Viagem     | $\sim$ | ☆ Serviços                              |            |                        |                              |                                         |                                     | Reservas: 1 (Conf                                    | ìrmadas: 1) Total: R\$ 3 | .036.00 🔿 |
|-------------------|--------|-----------------------------------------|------------|------------------------|------------------------------|-----------------------------------------|-------------------------------------|------------------------------------------------------|--------------------------|-----------|
| S Cotações        | $\sim$ | Exportar 🖌 Im                           | portar     |                        | Apenas minhas reservas       | Tipo do filtro Status o<br>Hoje V Todos | lo pagamento V Status do<br>V Todos | serviço V Pesquisar                                  | ۹                        | 😳 Filtro  |
| 🗉 Viagens         | ^      |                                         |            | 1                      |                              |                                         | 1                                   |                                                      |                          |           |
| Reservas de Hotel |        | ID - PROVEDOR                           | STATUS     | COMPRA                 | PRODUTO                      | VIAJANTE                                | CLIENTE                             | VALOR                                                | RESPONSAVEL              |           |
| Dashboard Beta    |        | RES025127-10027/1<br>BCMKW6D - Omnibees | Confirmado | 09/07/2024<br>às 12:45 | DEMO - BEE2BEE<br>15/08/2024 | Treinamento Niara                       | Central de reservas                 | <b>R\$ 3.036,00</b><br>Pago: R\$ 2.036,00 (Cartão de | Treinamento              | ~         |
|                   |        |                                         |            |                        |                              |                                         |                                     | Crédito)                                             |                          |           |

Por padrão sempre apresentará a lista com as reservas realizadas na data que está acessando o sistema.

Para uma busca de período ou número do reserva especifica utilize a opção de 'Tipo do Filtro', e escolha a opção para o sistema realizar a busca.

Temos ainda a opção de Filtro à direita, onde há mais parâmetros que possam ser utilizados em sua busca.

| 🟠 Serviços                              |              |                        |                              |                                                                                                    |          |       |                     | Reservas: 1 (Con                                                | firmadas: 1) Total: R\$ | 3.036,00 C |
|-----------------------------------------|--------------|------------------------|------------------------------|----------------------------------------------------------------------------------------------------|----------|-------|---------------------|-----------------------------------------------------------------|-------------------------|------------|
| Exportar Imp                            | portar       | Apenas                 | minhas reservas              | Tipo do filtro<br>Hoje × ·                                                                                           | ^        | Todos | v Status do se      | Pesquisar                                                       | Q                       | 🚆 Filtro   |
| ID - PROVEDOR                           | STATUS       | COMPRA                 | PRODUTO                      | Ontem<br>Hole                                                                                                    | <b>^</b> |       | CLIENTE             | VALOR                                                           | RESPONSÁVEL             |            |
| RES025127-10027/1<br>BCMKW6D - Omnibees | ● Confirmado | 09/07/2024<br>ås 12:45 | DEMO - BEE2BEE<br>15/08/2024 | Buscar por<br>código<br>Últimos 7 dias<br>Cancelamento<br>agendado para<br>7 dias<br>Últimos 2<br>meses<br>Últimos 6 |          | Niara | Central de reservas | <b>R\$ 3.036,00</b><br>Pago: R8 2.036,00 (Cartão de<br>Crédito) | Treinamento             | ~          |
|                                         |              |                        |                              | meses                                                                                                    | -        |       |                     |                                                                 |                         |            |

Quando localizar a reserva que deseja visualizar os detalhes, basta clicar no número de confirmação em azul e você será direcionado para os detalhes da venda.

Nesta tela você ainda poderá visualizar as reservas que tiveram ou não

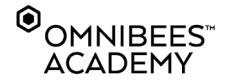

pagamento e caso tenha ocorrido, também será apresentado o valor que foi cobrado e sua modalidade (exemplo Cartão de crédito, Pix..)

Você pode utilizar o filtro 'Status do Pagamento' e desta forma poderá verificar em uma visão rápida as reservas que já tiveram ou não pagamento.

Caso seja uma reserva com 'Pagamento Direto no Hotel', não haverá status de 'Pago' pelo Niara, uma vez que não irá ocorrer transação em nossa ferramenta.

#### 1. Extraindo Relatório de Reservas

Ainda na lista de Reservas de Hotel, você poderá extrair um Excel, onde terá todo o detalhamento das vendas. Ao clicar em Exportar, você irá escolher o período, podendo ser até os últimos 6 meses e o documento será enviado por e-mail.

| 🗄 Nova Viagem 🗸   | , | 🖒 Serviços                              |            |                        |                              |                                       |                                       | Reservas: 1 (Confi                                               | irmadas: 1) Total: R\$ 3 | 3.036,00 💍 |
|-------------------|---|-----------------------------------------|------------|------------------------|------------------------------|---------------------------------------|---------------------------------------|------------------------------------------------------------------|--------------------------|------------|
| Ŝ Cotações ∨      |   | Exportar Imp                            | ortar      | Apena:                 | s minhas reservas            | Tipo do filtro Status<br>Hoje V Todos | do pagamento V Status do s<br>V Todos | Pesquisar                                                        | ٩                        | 🚔 Filtro   |
| 🔲 Viagens 🗸 🗸     | 1 | ID - PROVEDOR                           | STATUS     | COMPRA                 | PRODUTO                      | VIAJANTE                              | CLIENTE                               | VALOR                                                            | RESPONSÁVEL              |            |
| ☆ Configurações ∨ | · |                                         |            |                        |                              |                                       |                                       |                                                                  |                          |            |
| 🗍 Niara 🗸 🗸       | , | RES025127-10027/1<br>BCMKW6D - Omnibees | Confirmado | 09/07/2024<br>às 12:45 | DEMO - BEE2BEE<br>15/08/2024 | Treinamento Niara                     | Central de reservas                   | <b>R\$ 3.036,00</b><br>Pago: R\$ 2.036,00 (Cartão de<br>Crédito) | Treinamento              | ~          |

| Exportação de reservas de hotéis |                         |     |   |        |       |       |                 |  |  |  |   |          |
|----------------------------------|-------------------------|-----|---|--------|-------|-------|-----------------|--|--|--|---|----------|
| Cliente (opcional)               |                         |     |   |        |       |       |                 |  |  |  |   |          |
| Data da reserva (opcional)       | 09/01/2024 - 09/07/2024 | × 🛱 | × | 7 dias | julho | junho | Últimos 6 meses |  |  |  |   |          |
| Data de check-in (opcional)      |                         | Ö   | × | 7 dias | julho | junho | Últimos 6 meses |  |  |  |   |          |
| Data de check-out (opcional)     |                         | Ë   | × | 7 dias | julho | junho | Últimos 6 meses |  |  |  |   |          |
|                                  |                         |     |   |        |       |       |                 |  |  |  | F | Exportar |

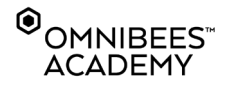

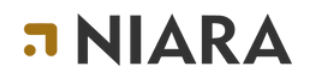

| Exportação de reservas de hotéis |                         |                                           |                          |     |
|----------------------------------|-------------------------|-------------------------------------------|--------------------------|-----|
| Cliente (opcional)               |                         |                                           |                          |     |
| Data da reserva (opcional)       | 09/01/2024 - 09/07/2024 | X 🗄 🗙 7 dias ju                           | lho junho Últimos 6 mese | ies |
| Data de check-in (opcional)      |                         | 📛 🗙 7 dias ju                             | lho junho Últimos 6 mese | ies |
| Data de check-out (opcional)     | Ex                      | portação para Excel                       | ×                        | ies |
|                                  | Des                     | stinatários * Lista de e-mails. Separe o: | endereços com vírgula.   |     |
|                                  |                         |                                           |                          |     |
|                                  |                         |                                           | Exportar                 |     |

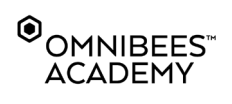

### **GERENCIANDO RESERVAS**

# **¬NIARA**

#### **PRECISA DE AJUDA - SUPORTE**

Caso tenha dúvidas, encontre algum erro ou possui alguma sugestão, saiba os canais que pode nos acionar.

Para dúvidas de tarifas, hotéis, condições de pagamento e acordos, acione oSuporte Omnibees.

E-mail: <u>servicedesk@omnibees.com</u> Telefone: **55 11 4504-0000** 

Para dúvidas Niara, por favor acione servicedesk@niara.tech

Conheça mais sobre a Niara: <u>https://niara.tech/</u>